# Dell WM126 ワイヤレスマウス ユーザーガイド

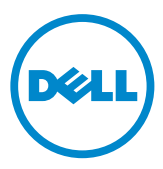

### 注、注意、警告

- ✓ 注:注は、Dell ワイヤレスマウスをより良く使用するために役立つ重要な情報を示しています。
- △ 注意:注意は、指示に従わなかった場合、ハードウェアの損傷またはデータの 喪失の可能性を示しています。

Copyright © 2015 Dell Inc. All rights reserved. 本製品は、米国および国際的な著作権法および知的 財産法によって保護されています。

Dell<sup>™</sup> および Dell のロゴは、米国および/またはその他の法域における Dell Inc. の商標です。ここで言及するその他すべての商標および名称は、各社の商標である場合があります。

2015 年 11 月 リビジョン. A00

# 目次

| 梱包内容4                                          |
|------------------------------------------------|
| 特長5                                            |
| 上面図5                                           |
| 下面図6                                           |
| ワイヤレスマウスのセットアップ7                               |
| Windows 向け Dell Universal Receiver の特長 10      |
| Dell Universal Receiver コントロールパネル 10           |
| Dell Universal Receiver コントロールパネルのインストール 10    |
| Dell Universal Receiver コントロールパネルの使用11         |
| トラブルシューティング 11                                 |
| 仕様15                                           |
| 一般                                             |
| 電気                                             |
| 物理的特性                                          |
| 環境                                             |
| 2.4 GHz ワイヤレス                                  |
| 法的情報16                                         |
| 保証                                             |
| 限定保証と返品ポリシー16                                  |
| 米国のユーザー向け:                                     |
| 欧州、中東、およひアフリカのユーザー向け:                          |
| 不国以外のユーリー内り・・・・・・・・・・・・・・・・・・・・・・・・・・・・・・・・・・・ |

# 梱包内容

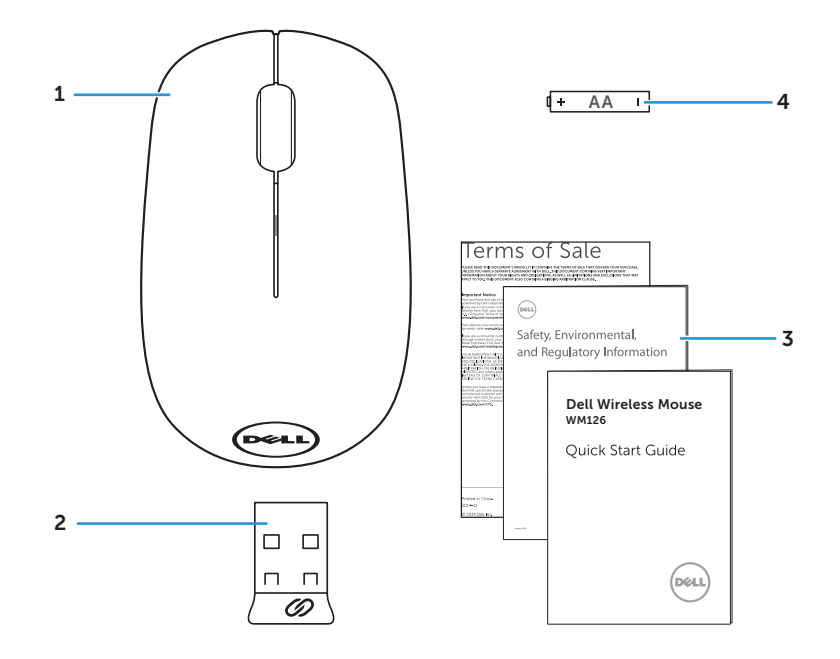

 1
 ワイヤレスマウス
 2
 USB レシーバー

 3
 マニュアル
 4
 単三電池

上面図

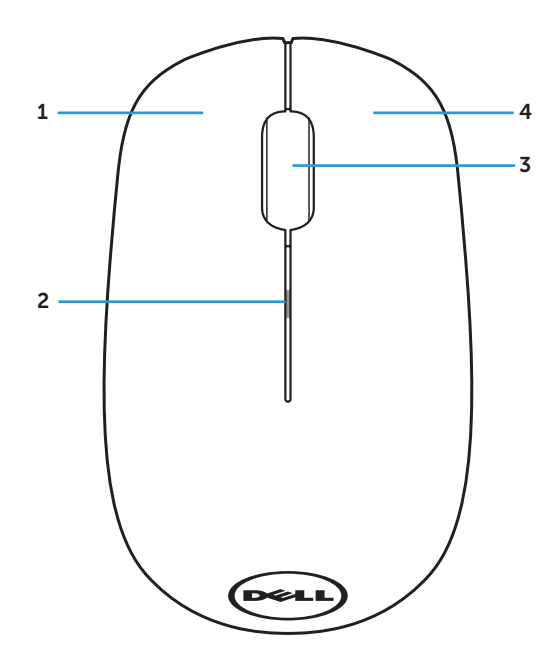

 1
 左ボタン
 2
 バッテリーステータスランプ

 3
 スクロール/ミドルボタン
 4
 右ボタン

注:マウスに電源が投入されると、バッテリー電源が低い場合、バッテリ ーステータスランプが黄色に 10 回点滅します。 下面図

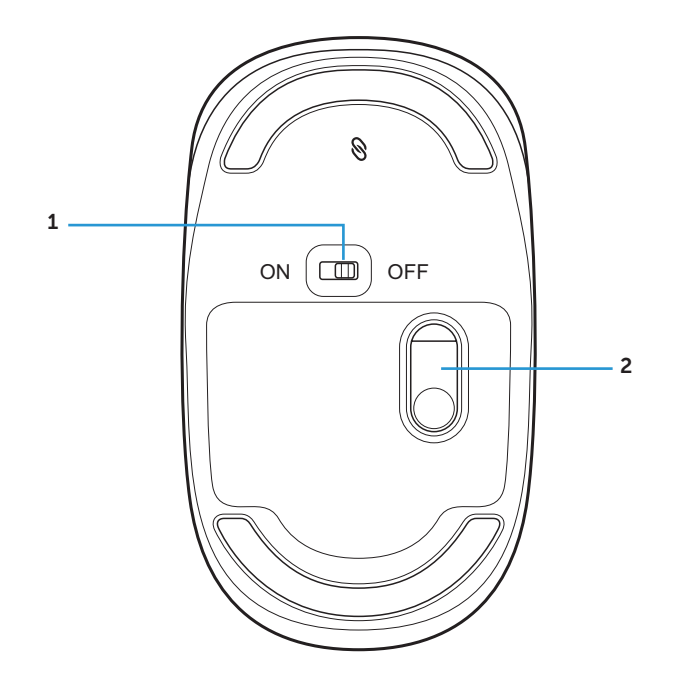

1 電源ボタン

2 光センサー

ワイヤレスマウスのセットアップ

1. マウスカバーを取り外します。

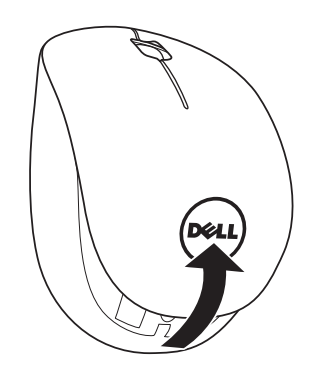

2. 単三電池を電池収納部に取り付けます。

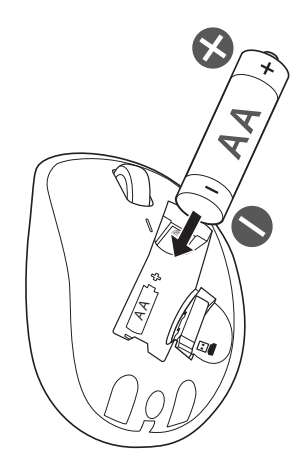

3. USB レシーバーを取り外します。

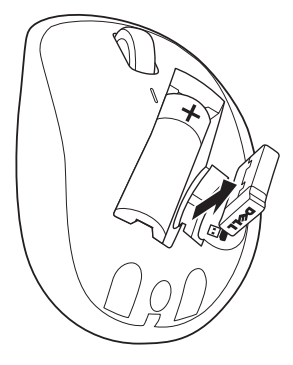

4. マウスカバーを取り付けます。

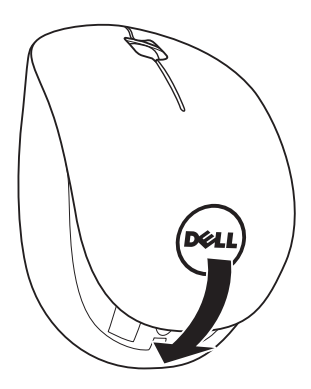

5. USB レシーバーをご利用のコンピュータの USB ポートに差し込んでく ださい。

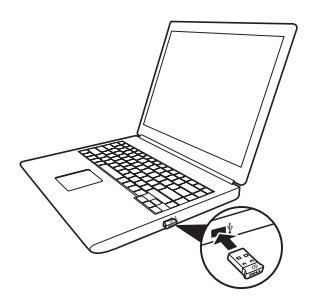

6. マウスをオンに切り替えます。

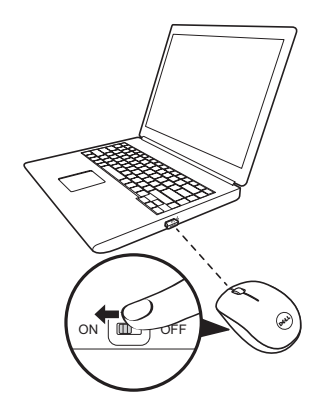

注: コンピュータとマウスの間の距離が 10 メートル以内であることを 確認します。

## Windows 向け Dell Universal Receiver の 特長

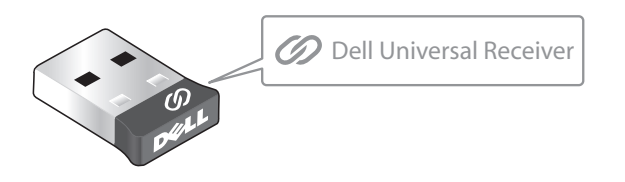

Dell Universal Receiver により、最大6台のDell Universal 互換ワイヤレスデバイスをレシーバーに追加することができます。

### Dell Universal Receiver コントロールパネル

Dell Universal Receiver コントロールパネルを使って、Dell Universal 互換ワ イヤレスデバイスをレシーバーに追加することができます。

### Dell Universal Receiver コントロールパネルのインストール

Dell Universal コントロールパネルをインストールするには:

- 1. コンピュータをオンに切り替えます。
- 2. ウェブブラウザを開き、www.dell.com/support に移動します。
- 3. 検索バーに「dell universal receiver」と入力します。その後、検索をク リックします。

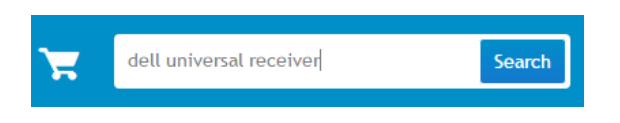

4. Dell Universal Receiver ソフトウェアをご利用のシステムにダウンロー ドして、インストールします。

#### Dell Universal Receiver コントロールパネルの使用

ご利用のシステムと一緒に出荷されるレシーバーとマウスは工場でペアリン グされています。Dell Universal Receiver コンロールパネルを使って、ワイヤ レスマウスの接続ステータスを参照したり、マウスを別なレシーバーにペア リングしたりします。

画面上の指示に従い、デバイスを追加またはペアリングを解除します。

# トラブルシューティング

| 問題                                                                                                    | 考えられる原因                                                                                                    | 考えられる解決策                                                                                                    |
|----------------------------------------------------------------------------------------------------|----------------------------------------------------------------------------------------------------|----------------------------------------------------------------------------------------------------|
| 问題 考えられる原因           マウスを使用<br>できません         マウスをオンに<br>切り替えた時、<br>マウス下部のセ<br>ンサーが点灯し<br>ません(赤色点<br>灯)。 | <ul> <li>考えられる解決策</li> <li>1. 電池が正しい向きに挿入されていることを確認してください。 <ul> <li>電池の「+」および「-」極を、電池収納部のラベルに示される通りにしてください。</li> </ul> </li> <li>2. 電池の残量レベルを確認してください。 <ul> <li>マウスが充電式電池を使用している場合、電池が消耗している場合は、新し</li> </ul> </li> </ul> |                                                                                                    |
|                                                                                                    | <ul> <li>・ 電池が消耗している場合は、新しい電池と交換してください。</li> <li>3. マウスをオフに切り替え、そして、オンに切り替えてください。</li> <li>・ バッテリーステータスランプが 10回黄色に点滅している (バッテリー電源が低いことを示します)かどうかを確認します。バッテリーが完全に消耗している場合、バッテリーステータスランプはオンになりません。</li> </ul>               |                                                                                                    |
|                                                                                                    |                                                                                                    | <ul> <li>4. USB ドングルた直接ご利用のコンピュータに接続されていることを確認します。</li> <li>ポートリプリケータ、USB ハブなどの使用を避けてください。</li> <li>5. USB ポートを変更してください。</li> <li>USB ドングルをご利用のコンピュータの別の USB ポートに差し込んでください。</li> </ul> |

| 問題                     | 考えられる原因                              | 考えられる解決策                                                                                                    |
|------------------------|--------------------------------------|----------------------------------------------------------------------------------------------------|
| マウスポイン<br>ターが動きま<br>せん | マウスポインタ<br>ーがフリーズし<br>ます             | <ol> <li>1. 電池の残量レベルを確認してください。</li> <li>マウスが充電式電池を使用している場合、電池が完全に充電されていることを確認してください。</li> <li>電池が消耗している場合は、新しい電池と交換してください。</li> <li>マウスをオフに切り替え、そして、オンに切り替えてください。</li> <li>バッテリーステータスランプが10回黄色に点滅している(バッテリー電源が低いことを示します)かどうかを確認します。バッテリーが完全に消耗している場合、バッテリーステータスランプはオンになりません。</li> <li>3. お使いのコンピュータを再起動してください。</li> </ol> |
| 左/右ボタン<br>が機能しま<br>せん  | 左または右マウ<br>スボタンを押し<br>ても反応があり<br>ません | <ol> <li>1. 電池の残量レベルを確認してください。</li> <li>マウスが充電式電池を使用している場合、電池が完全に充電されていることを確認してください。</li> <li>電池が消耗している場合は、新しい電池と交換してください。</li> <li>マウスをオフに切り替え、そして、オンに切り替えてください。</li> <li>バッテリーステータスランプが10回黄色に点滅している(バッテリー電源が低いことを示します)かどうかを確認します。バッテリーが完全に消耗している場合、バッテリーステータスランプはオンになりません。</li> <li>3. お使いのコンピュータを再起動してください。</li> </ol> |

| 問題                                | 考えられる原因                         | 考えられる解決策                                                                                                    |
|-----------------------------------|---------------------------------|----------------------------------------------------------------------------------------------------|
| マウスとコン<br>ピュータをペ<br>アリングでき<br>ません | マウスとコンピュータをペアリングするペアリイヤレスラーメをした | <ol> <li>1. 電池の残量レベルを確認してください。</li> <li>マウスが充電式電池を使用している場合、電池が完全に充電されていることを確認してください。</li> <li>電池が消耗している場合は、新しい電池と交換してください。</li> <li>マウスをオフに切り替え、そして、オンに切り替えてください。</li> <li>バッテリーステータスランプが10回黄色に点滅している(バッテリー電源が低いことを示します)かどうかを確認します。バッテリーボ完全に消耗している場合、バッテリーステータスランプはオンになりません。</li> <li>お使いのコンピュータを再起動してください。</li> <li>北回日を避けてください。</li> <li>USB ドングルた直接ご利用のコンピュータに接続されていることを確認します。</li> <li>ポートリプリケータ、USB ハブなどの使用を避けてください。</li> <li>USB ドングルをご利用のコンピュータの別の USB ポートに差し込んでください。</li> </ol> |

| 問題                     | 考えられる原因                                 | 考えられる解決策                                                                                                    |
|------------------------|-----------------------------------------|----------------------------------------------------------------------------------------------------|
| ワイヤレス接<br>続が失われま<br>した | 以前ペアリング<br>したマウスがコ<br>ンピュータ上で<br>動作しません | <ol> <li>1. 電池の残量レベルを確認してください。</li> <li>マウスが充電式電池を使用している場合、電池が完全に充電されていることを確認してください。</li> <li>電池が消耗している場合は、新しい電池と交換してください。</li> <li>マウスをオフに切り替え、そして、オンに切り替えてください。</li> <li>バッテリーステータスランプが10回黄色に点滅している(バッテリー電源が低いことを示します)かどうかを確認します。バッテリーが完全に消耗している場合、バッテリーステータスランプはオンになりません。</li> <li>3. お使いのコンピュータを再起動してください。</li> </ol> |

# 仕様

#### 一般

| モデル番号  | WM126                                                                                                    |
|--------|----------------------------------------------------------------------------------------------------|
| 接続タイプ  | 2.4 GHz <b>ワイヤレス技術</b>                                                                                                    |
| システム要件 | <ul> <li>Windows 10/Windows 8.1/Windows 7/<br/>Windows XP/Windows Vista</li> <li>Server 2003/Server 2008/Server 2012</li> <li>Linux 6.x, Ubuntu, Neokylin, Free</li> </ul> |

### 電気

| 動作電圧     | 1.0 V ~ 1.5 V |
|----------|---------------|
| 必要なバッテリー | 単三アルカリ電池 x 1  |

DOS, Chrome, Android

#### 物理的特性

| 重量 (バッテリーを含まない) | 56.95 g |
|-----------------|---------|
| 寸法              |         |
| 全長:             | 94.8 mm |
| 幅:              | 57.3 mm |
| 高さ:             | 35.6 mm |
|                 |         |

#### 環境

| 温度   |                    |
|------|--------------------|
| 動作:  | 0°C ~ 40°C         |
| 保管:  | -40°C ~ 60°C       |
| 保管湿度 | 95% の最大相対湿度、結露なきこと |

### 2.4 GHz ワイヤレス

| 無線送信 | 双方向通信 (トランシーバ) |
|------|----------------|
| 範囲   | 最大 10 m        |

#### 保証

#### 限定保証と返品ポリシー

Dell ブランドの製品には1年間のハードウェア保証が付帯しています。

#### 米国のユーザー向け:

当製品の購入と使用は、以下で入手可能なDellのエンドユーザー使用許諾契約 に基づきます:www.dell.com/terms。当文書は、拘束力のある仲裁条項を 含んでいます。

#### 欧州、中東、およびアフリカのユーザー向け:

購入または使用する Dell ブランドは、該当する国の消費者の法的権利、任意の小売販売契約 (ユーザーと小売店との間で買わされる契約)、および Dell の エンドユーザー使用許諾契約に基づきます。

Dell はまた、追加のハードウェア保証を提供する場合もあります。Dell のエンドユーザー使用許諾契約および保証条件について詳しくは、www.dell.com をご参照ください。該当する国を「ホーム」ページの下部にある一覧から選択すると、[利用規約] のリンクからエンドユーザー使用許諾契約を、[サポート] のリンクから保証条件をご覧になれます。

#### 米国以外のユーザー向け:

購入または使用する Dell ブランドは、該当する国の消費者の法的権利、任意 の小売販売合意 (ユーザーと小売店との間で買わされる契約)、および Dell の 保証合意に基づきます。Dell はまた、追加のハードウェア保証を提供する場 合もあります。Dell の保証条件について詳しくは、www.dell.com をご参 照ください。該当する国を「ホーム」ページの下部にある一覧から選択する と、「利用規約」のリンクまたは「サポート」のリンクにて保証条件をご覧 になれます。